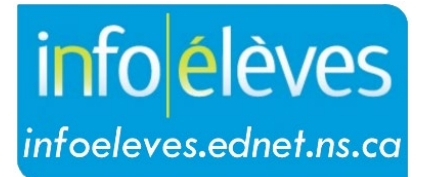

Système d'information sur les élèves de la Nouvelle-Écosse

Système d'éducation publique de la Nouvelle-Écosse

# Corriger ou modifier les programmes ou les niveaux scolaires

Guide de l'utilisateur

Dernière révision: 7 mai 2024

| 1 | Сс  | orriger ou modifier les programmes ou les niveaux scolaires pendant l'année scolaire | 3 |
|---|-----|--------------------------------------------------------------------------------------|---|
|   | 1.1 | Corriger une erreur dans le programme ou le niveau scolaire d'un élève particulier   | 3 |
|   | 1.2 | Corriger une erreur dans le programme ou le niveau scolaire pour un groupe d'élèves  | 4 |
| 2 | Cł  | hanger un programme ou niveau scolaire pour des raisons scolaires                    | 5 |
| 3 | Lis | ste des types de programme                                                           | 6 |

(Remarque : Les noms qui figurent dans ce document sont des noms imaginaires.)

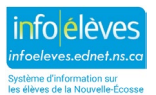

Guide de l'utilisateur 7 mai 2024

## 1 CORRIGER OU MODIFIER LES PROGRAMMES OU LES NIVEAUX SCOLAIRES PENDANT L'ANNÉE SCOLAIRE

# **1.1 CORRIGER UNE ERREUR DANS LE PROGRAMME OU LE NIVEAU SCOLAIRE D'UN ÉLÈVE PARTICULIER**

Utilisez cette fonction pour corriger une erreur dans le niveau scolaire ou le type de programme d'un élève particulier.

Dans PowerSchool, il y a deux façons d'accéder aux fonctions pour les groupes d'élèves.

- Faites une recherche et faites de l'élève recherché votre sélection actuelle.
- Cliquez sur « Sélectionner une action » et choisissez la fonction / « Modifier les valeurs des champs pour les élèves » dans le menu.

OU BIEN

- Faites une recherche et sélectionnez votre élève.
- À la page d'accueil, cliquez sur « **Personnes** » dans le menu à gauche.
- Cliquez sur « Modifier les valeurs des champs pour les élèves ».

| Une fois que vous avez accédé à la section des fonctions pour les groupes, cliquez sur « <b>Valeur d'un champ pour le</b> | 5 |
|----------------------------------------------------------------------------------------------------|---|
| élèves ».                                                                                                    |   |

- Saisissez dans le champ « Champ à modifier » soit « grade\_level » si vous voulez corriger le niveau scolaire soit « ns\_program » si vous voulez corriger le type de programme.
- Saisissez le niveau scolaire ou le programme correct dans le champ « Nouvelle valeur du champ ». Si vous saisissez un type de programme, assurez-vous que vous utilisez bien des majuscules, par exemple « S010 ». (Voir la liste des types de programmes à la partie 3.)
- Ne cochez pas la case « Effacer la valeur du champ ».
- Laissez vides les cases pour les options.
- Cliquez sur « Soumettre ».
- Vérifiez l'écran de confirmation et cliquez sur « **Soumettre** » pour confirmer les changements.

| Élève – Valeur du champ   | <pre>« ns_program » ou<br/>« grade_level »<br/>3 Élève -s sont sélectionnés</pre>                                        |
|---------------------------|----------------------------------------------------------------------------------------------------|
| Option                    | Valeur                                                                                                    |
| Champ à modifier (Champs) | ns_program                                                                                                    |
| Nouvelle valeur du champ  | S010<br>Effacer la valeur du champ Insérer * pour utiliser la valeur actuelle du champ dans la nouvelle valeur du champ. |
| Options                   | Ne pas écraser les données existantes.                                                                                   |
|                           | AVERTISSEMENT : Ce changement est irréversible.                                                                          |

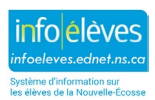

| Gestion des comptes des élèves                         |
|--------------------------------------------------------|
| Attribuer des identifiants et des mots de passe        |
| Attribuer de nouveaux numéros d'élèves                 |
| Modifier les valeurs des champs pour les élèves        |
| Créer des liens familiaux en série                     |
| Administration des élèves                              |
| Attribution en série de conseiller                     |
| Attribution en série de l'inventaire                   |
| Sélection en série du plan pour l'obtention du diplôme |
| [key:Mass Update NS_IS_Graduated/]                     |
| Sélectionner manuellement Sélectionner une action 🔻    |

Guide de l'utilisateur 7 mai 2024

# **1.2 CORRIGER UNE ERREUR DANS LE PROGRAMME OU LE NIVEAU SCOLAIRE POUR UN GROUPE D'ÉLÈVES**

Si vous voulez corriger une erreur de niveau scolaire pour un groupe d'élèves (par exemple, des élèves de 7<sup>e</sup> année ont l'indicateur « E » pour « élémentaire » alors qu'ils devraient avoir l'indicateur « J » pour « premier cycle du secondaire »), utilisez le processus suivant :

- 1. Sélectionnez le groupe d'élèves.
  - a. S'il vous faut filtrer votre sélection, cliquez sur « **Sélectionner manuellement** » et utilisez contrôle-clic pour choisir les élèves que vous voulez traiter.
- 2. Au bas de l'écran, cliquez sur « Sélectionner une action ».
- 3. Cliquez sur « Modifier les valeurs des champs pour les élèves ».
- 4. Saisissez soit « grade\_level » soit « ns\_program » pour le champ à modifier.
- 5. Ne cochez pas la case « Effacer la valeur du champ ».

6. Saisissez le niveau scolaire ou le programme correct dans le champ « Nouvelle valeur du champ ». Si vous saisissez un type de programme, assurez-vous que vous utilisez bien des majuscules, par exemple « S010 ».

- 7. Laissez vides les cases pour les options.
- 8. Cliquez sur « Soumettre ».
- Une fenêtre de confirmation apparaitra. Vérifiez les élèves que vous vous apprêtez à modifier, vérifiez l'ancienne valeur que vous vous apprêtez à changer et vérifiez la nouvelle valeur pour vous assurer qu'elle est correcte.
- 10. Cliquez sur « Soumettre » pour confirmer les changements.

|                 |                        | 3 students sont sélectionnés                         |                    |
|-----------------|------------------------|------------------------------------------------------|--------------------|
| Champ à changer |                        | ns_program                                           |                    |
| Nouve           | lle valeur de champ    | S010<br>« Effacer la valeur du champ » est Désactivé |                    |
| Options         |                        | « Ne pas écraser les données existantes » est Désa   | ctivé              |
|                 |                        | AVERTISSEMENT : Ce changement est irrév              | ersible.           |
|                 | Nom de famille, Pronom | Ancien ns_program                                    | Nouveau ns_program |
| 1.              | Bergeron, Lisa         | J010                                                 | S010               |
| 2.              | Ackles, Eric           | J010                                                 | S010               |
| 3.              | Brewer, Robert         | J010                                                 | S010               |
|                 |                        |                                                      |                    |
|                 |                        |                                                      | Soumettre          |

#### Valeur du champ

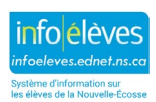

Guide de l'utilisateur 7 mai 2024

### 2 CHANGER UN PROGRAMME OU NIVEAU SCOLAIRE POUR DES RAISONS SCOLAIRES

- 1. Faites une recherche et sélectionnez l'élève.
- À la page de l'élève, sous « Inscriptions de l'école », cliquez sur « Changer le type de programme ou le niveau ».

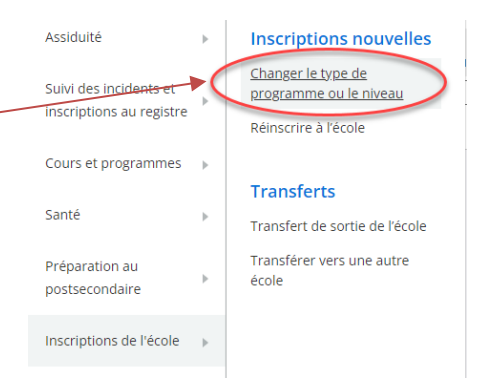

- 3. Saisissez la **destination prévue** pour l'élève, dans le menu déroulant. Choisissez « **Grde** » si vous changez le niveau scolaire ou « **Prog** » si vous changez le type de programme.
- 4. Cliquez sur « Soumettre ».
- 5. Dans l'écran des informations sur le changement de niveau ou de type de programme, la date de sortie est déjà saisie automatiquement (date d'aujourd'hui); remplacez cette date par le jour APRÈS le dernier jour de participation de l'élève à ce programme ou niveau. Si l'on n'a pas pris en note l'assiduité pour le programme ou niveau actuel aujourd'hui, alors utilisez la date d'aujourd'hui.
- 6. Le code de sortie est par défaut « Chan ». C'est correct; ne le changez pas.
- 7. Le **code d'entrée** est par défaut « **RP** » (réinscription dans un programme ou à un niveau différent). C'est correct; ne le changez pas.
- 8. La **date d'entrée** est la première date de participation de l'élève au nouveau programme ou niveau.
- 9. Changez soit le type de programme soit le niveau scolaire.
- 10. Cliquez sur « Soumettre » pour valider les changements.

| Code de sortie               | CHAN (a changé de programme ou de niveau de scolarisation au sein de la même école) |
|------------------------------|-------------------------------------------------------------------------------------|
| Informations d'entrée        | Pag changer                                                                         |
| Date d'entrée                | 8/31/2015 (MM/DD/YYYY) *                                                            |
| Code d'entrée                | >RP (réinscrit à un programme ou niveau différent) 📀 🔨 ne pas changer 🗸             |
| Équivalent temps plein       |                                                                                     |
| Niveau de scolarisation      | 3                                                                                   |
| Cheminement                  |                                                                                     |
| District de résidence :      |                                                                                     |
| Commentaire                  |                                                                                     |
| Type de programme de l'élève | New: E010 - Élémentaire                                                             |
| Destination prévue           | Grde - Changer de niveau de scolarisation dans la même école                        |

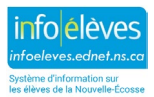

Soumettre

### Corriger ou modifier les programmes ou les niveaux scolaires

Guide de l'utilisateur 7 mai 2024

# **3** LISTE DES TYPES DE PROGRAMME

| Code | Type de programme                       |
|------|-----------------------------------------|
| P005 | Pre-Primary English                     |
| P010 | Programme préscolaire (CSAP)            |
| E005 | Elementary English                      |
| E010 | Élémentaire (CSAP)                      |
| E015 | Elementary French Immersion             |
| E025 | Intensive French                        |
| J005 | Junior High English                     |
| J010 | Secondaire (CSAP)                       |
| J015 | Junior High Early French Immersion      |
| J020 | Junior High Late French Immersion       |
| J025 | Junior High Integrated French           |
| S005 | Senior High English                     |
| S010 | Fin d'études secondaires (CSAP)         |
| S015 | Senior High Early French Immersion      |
| S020 | Senior High Late French Immersion       |
| S025 | Senior High Integrated French           |
| S050 | Adult High School (NSSAL Students only) |
| S060 | Vocational (3 year program)             |
| S061 | Vocational (1 year program)             |
| S105 | Senior High English O2                  |
| S110 | Fin d'études secondaires O2 (CSAP)      |
| S115 | Senior High Early French Immersion O2   |
| S120 | Senior High Late French Immersion O2    |
| S125 | Senior High Integrated French O2        |
| S205 | Senior High English IB                  |
| S210 | Fin d'études secondaires IB (CSAP)      |
| S215 | Senior High Early French Immersion IB   |
| S220 | Senior High Late French Immersion IB    |
| S225 | Senior High Integrated French IB        |
| S305 | Senior High English TAP                 |

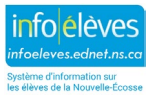